## Instructions to Print Legal to Letter Size Property Tax Bill

- 1. Once you have located the tax bill you would like to print, either right-click and choose the "Print" option or use the keyboard shortcut "CTRL+P".
- 2. A window similar to the one pictured below should populate. (Please note that this window may differ depending on your printer and version of Windows, or for Mac users.)
  - a. Under "Page Sizing & Handling", choose the "Size" button.
  - b. Select the "Fit" option

| Printer: Distance and Proper                                                                                                    | ties Advanced Help (2                         |
|----------------------------------------------------------------------------------------------------|-----------------------------------------------|
| Copies: 1 Print ir<br>Save ir                                                                                                    | i grayscale (black and white)<br>ik/toner (j) |
| ages to Print                                                                                                    | Comments & Forms                              |
| ) All                                                                                                    | Document and Markups 🗸                        |
| ) Current page                                                                                                    | Summarize Comments                            |
| ○Pages 1-3                                                                                                    |                                               |
| <ul> <li>More Options</li> </ul>                                                                                                    | Scale: 76%                                    |
| ○ Selected pages                                                                                                    | 8.5 x 11 Inches                               |
| Odd or Even Pages: All pages in range                                                                                                    |                                               |
| Poster     Multiple     Bo       Fit     Fit     Fit       Shrink oversized pages     Shrink oversized pages       Custom Scale:     100     %       Choose paper source by PDF page size |                                               |
| Print on both sides of paper                                                                                                    | Mittels-                                      |
| Flip on long edge  Flip on short edge                                                                                                    |                                               |
| Orientation:                                                                                                    |                                               |
| Auto portrait/landscape                                                                                                    | < >                                           |
| ) Portrait                                                                                                    | Page 2 of 3                                   |
| Landscape                                                                                                    |                                               |

3. Select "Print".